# How to delete personal information from the properties area of MAC Word document?

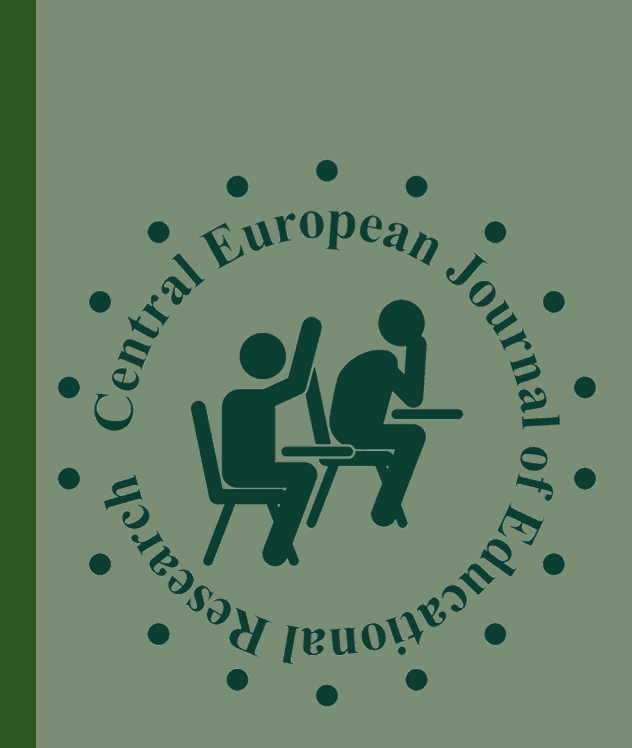

| Kezdőlap Beszúrás Tervezés Elrendezés Hivatkozások Levelezés Véleményezés Nézet | gosztás 🔨 |
|---------------------------------------------------------------------------------|-----------|
| $\begin{array}{c c c c c c c c c c c c c c c c c c c $                          | а         |

# Step 1: Open the document.

Central European Journal of Educational Research 1(1) 2019.55-67.¶

## Thematic Article 7

## The Connection between Extracurricular, Leisure Time Activities, Religiosity and the Reasons for Drop-out

## P

## Judit Váradi, Zsuzsanna Demeter-Karászi, Klára Kovács

### Recommended citation:

Varadi, J., Demeter-Karaszi, Zs. & Kovacs, K. (2019). The connection between extracurricular, leisure time activities, religiosity and the reasons for drop-out. Central European Journal of Educational Research, 1(1), 55-67.

**Abstract:** The interruption of tertiary education and the reduction in the dropout rate have been a central issue in educational sociology and education research. Exploring the possible reasons for dropping out can significantly contribute to reducing the trend. Our aim is to map the links between students dropping out and individual factors. Consequently, we investigate the connection between extracurricular and leisure-time activities, health behaviour and religiosity in relation to dropout. This is explained by the fact that one of the axioms of the literature on dropout is that belonging to civil networks usually strengthens the commitment to the successful completion of studies. In our analysis, we used the database created during the research carried out in 2018 by the Center for Higher Education Research and Development (CHERD-H) in the framework of project No. 123847 of the National Research, Development and Innovation Fund of Hungary, entitled The Role of Social and Organisational Factors in Student Dropout (DEPART 2018 N=605). Our results show that the period of study obligations among the society of study obligations among the society of study obligations among the society of study obligations.

2

2-

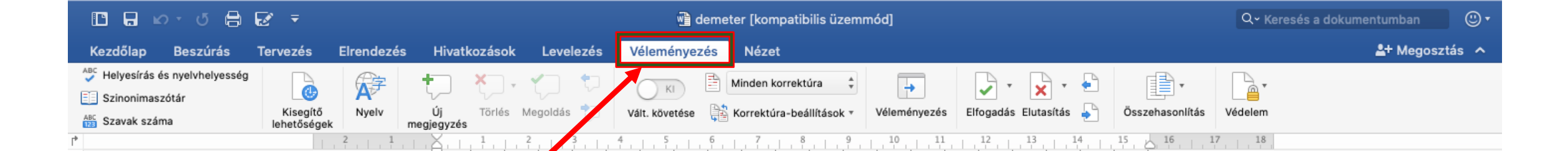

# **Step 2: Select Review from the**

 $Central \cdot European \cdot Journal \cdot of \cdot Educational \cdot Research \cdot 1(1) \cdot 2019 \cdot 55 - \cdot 67. \P$ 

## menu.

2

2-

The Connection between Extracurricular, Leisure Time Activities, Religiosity and the Reasons for Drop-out

## P

Thematic Article

Judit Váradi, Zsuzsanna Demeter-Karászi, Klára Kovács

Recommended citation:

Varadi, J., Demeter-Karaszi, Zs. & Kovacs, K. (2019). The connection between extracurricular, leisure time activities, religiosity and the reasons for drop-out. *Central European Journal of Educational Research*, 1(1), 55-67.

**Abstract:** The interruption of tertiary education and the reduction in the dropout rate have been a central issue in educational sociology and education research. Exploring the possible reasons for dropping out can significantly contribute to reducing the trend. Our aim is to map the links between students dropping out and individual factors. Consequently, we investigate the connection between extracurricular and leisure-time activities, health behaviour and religiosity in relation to dropout. This is explained by the fact that one of the axioms of the literature on dropout is that belonging to civil networks usually strengthens the commitment to the successful completion of studies. In our analysis, we used the database created during the research carried out in 2018 by the Center for Higher Education Research and Development (CHERD-H) in the framework of project No. 123847 of the National Research. Development and Innovation Fund of Hungary, entitled The Role of Social and Organisational Factors in Student Dropout (DEPART 2018 - N=605). Our results show that the period of study and of studies are apprendent of course and organizational factors in Student Dropout (DEPART 2018 - N=605). Our results show that the period of study abligations among these who are

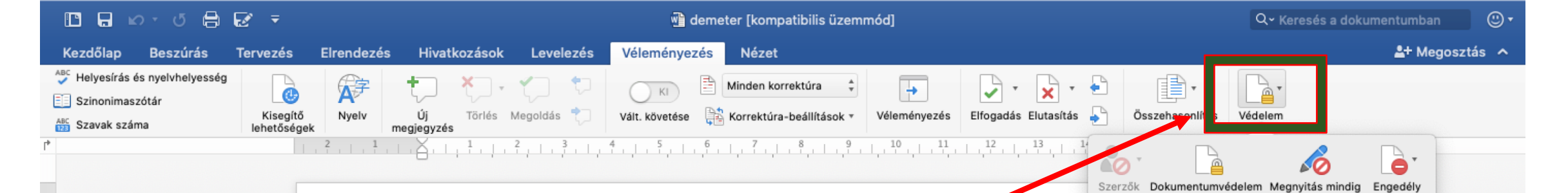

# Step 3: Then, choose Protect.

Central European Journal of Educational Research 1(1) 2019.55 - 67. ¶

letiltása

## Thematic Article

## The Connection between Extracurricular, Leisure Time Activities, Religiosity and the Reasons for Drop-out

## P

### Judit Váradi, Zsuzsanna Demeter-Karászi, Klára Kovács

#### Recommended citation:

Varadi, J., Demeter-Karaszi, Zs. & Kovacs, K. (2019). The connection between extracurricular, leisure time activities, religiosity and the reasons for drop-out. *Central European Journal of Educational Research*, 1(1), 55-67.

**Abstract:** The interruption of tertiary education and the reduction in the dropout rate have been a central issue in educational sociology and education research. Exploring the possible reasons for dropping out can significantly contribute to reducing the trend. Our aim is to map the links between students dropping out and individual factors. Consequently, we investigate the connection between extracurricular and leisure-time activities, health behaviour and religiosity in relation to dropout. This is explained by the fact that one of the axioms of the literature on dropout is that belonging to civil networks usually strengthens the commitment to the successful completion of studies. In our analysis, we used the database created during the research carried out in 2018 by the Center for Higher Education Research and Development (CHERD-H) in the framework of project No. 123847 of the National Research, Development and Innovation Fund of Hungary, entitled The Role of Social and Organisational Factors in Student Dropout (DEPART 2018 - N=605) - Our results, show that the periods of church of an end of the successful compare these areas and end of the successful completion of studies. The Role of Social and Organisational Factors in Student Dropout (DEPART 2018 - N=605) - Our results, chow that the periods of church obligations among the care when areas and the results of the successful completions.

2

Ξ-

2-

írásvédettként

korlátozása

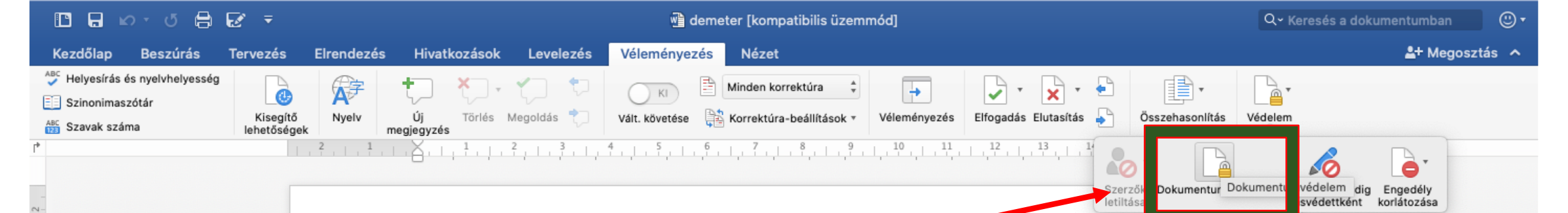

# Step 4: Click on Protect document:

Central European Journal of Educational Research 1(1) 2019.55 - 67.¶

## Thematic Article

## The Connection between Extracurricular, Leisure Time Activities, Religiosity and the Reasons for Drop-out

## P

### Judit Váradi, Zsuzsanna Demeter-Karászi, Klára Kovács

#### Recommended citation:

Varadi, J., Demeter-Karaszi, Zs. & Kovacs, K. (2019). The connection between extracurricular, leisure time activities, religiosity and the reasons for drop-out. *Central European Journal of Educational Research*, 1(1), 55-67.

**Abstract:** The interruption of tertiary education and the reduction in the dropout rate have been a central issue in educational sociology and education research. Exploring the possible reasons for dropping out can significantly contribute to reducing the trend. Our aim is to map the links between students dropping out and individual factors. Consequently, we investigate the connection between extracurricular and leisure-time activities, health behaviour and religiosity in relation to dropout. This is explained by the fact that one of the axioms of the literature on dropout is that belonging to civil networks usually strengthens the commitment to the successful completion of studies. In our analysis, we used the database created during the research carried out in 2018 by the Center for Higher Education Research and Development (CHERD-H) in the framework of project No. 123847 of the National Research, Development and Innovation Fund of Hungary, entitled The Role of Social and Organisational Factors in Student Dropout (DEPART 2018, N=605). Our results show that the product of studies are proved to a product of studies are proved to a product of studies are proved to a study of the success in Student Dropout (DEPART 2018, N=605).

17

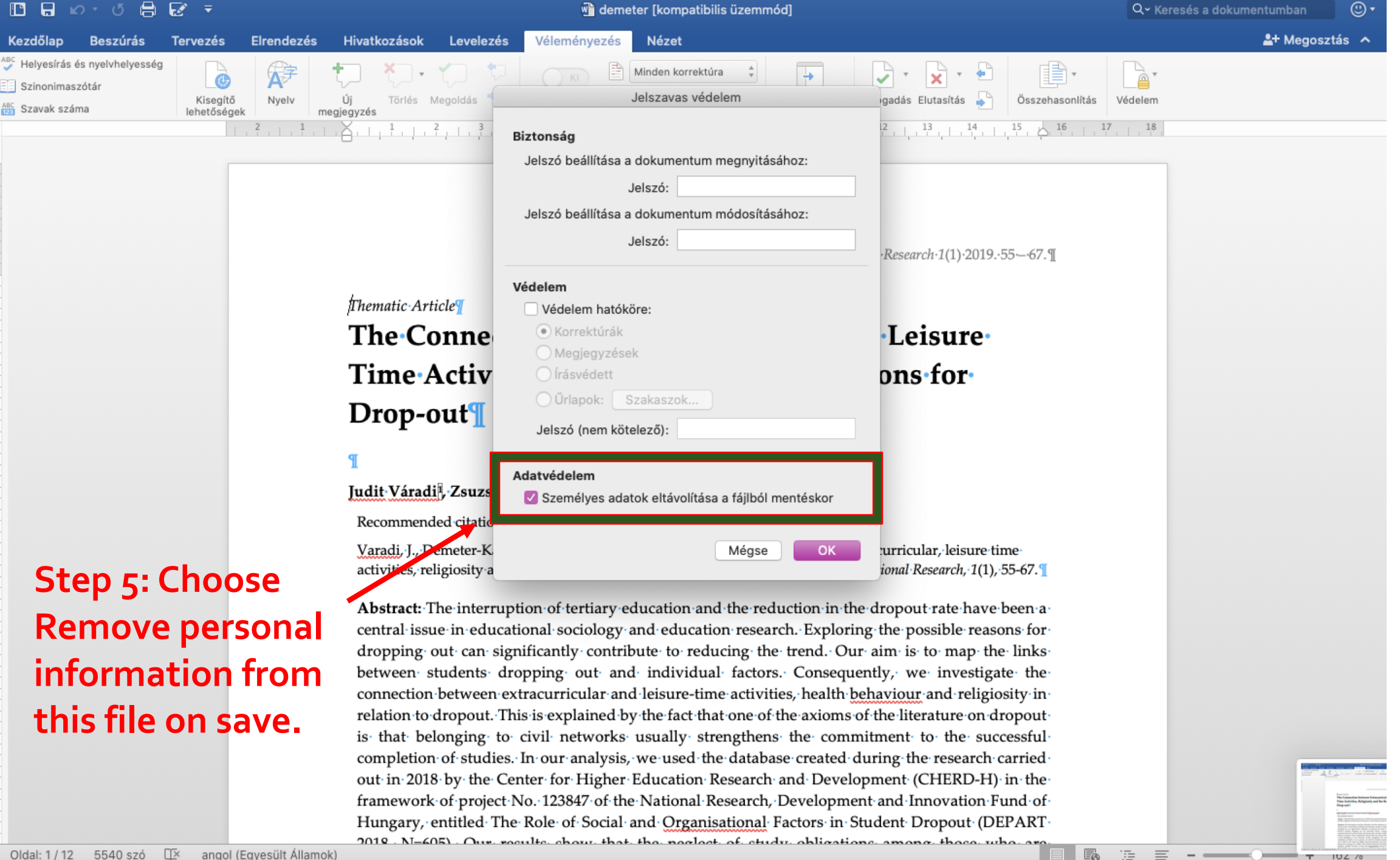

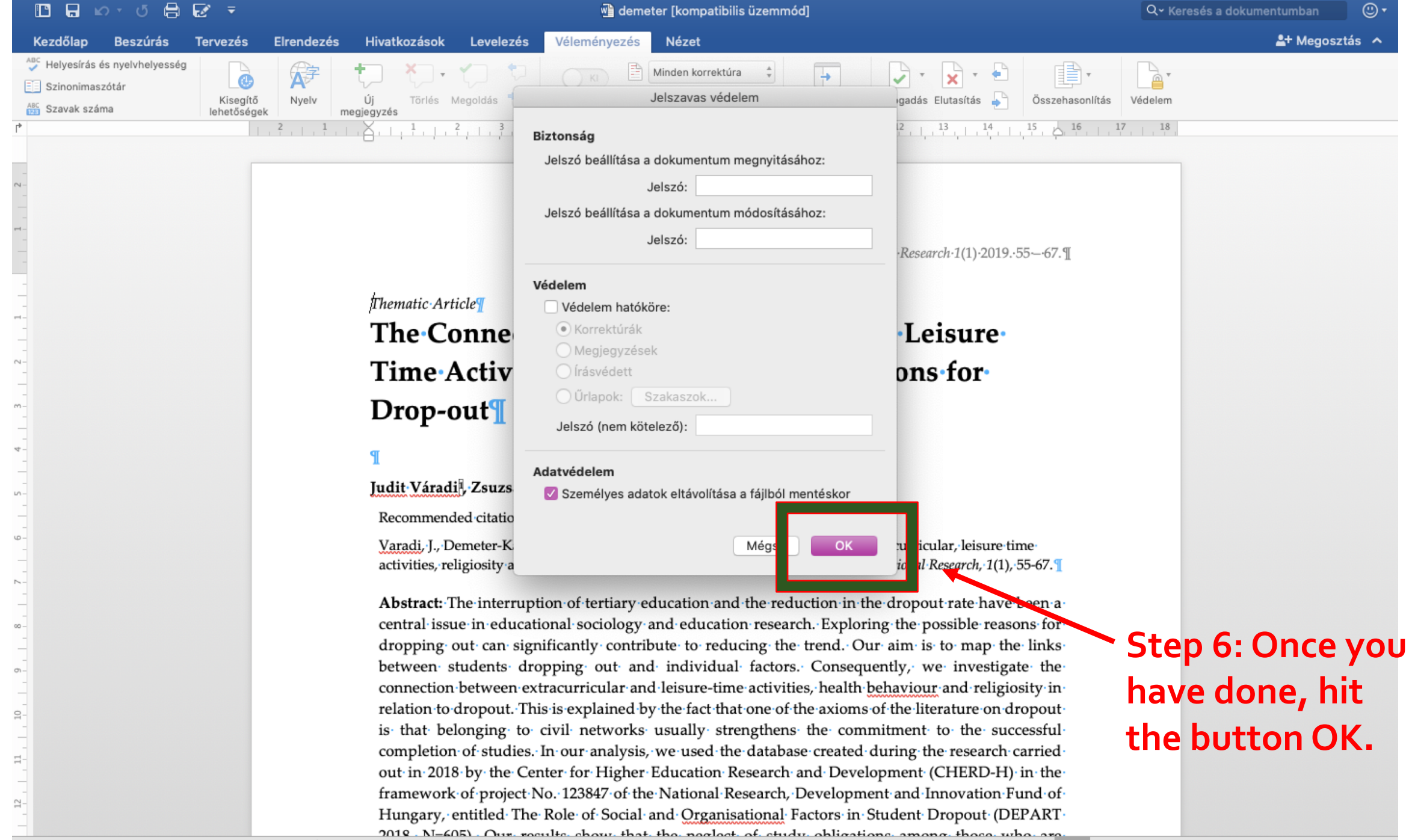